## 電子資源院外連線方式說明

2024 圖書館製作

※有北醫信箱帳號讀者,亦可透過 VPN 方式設定院外連線使用電子資源。設定說明。

院外可連線使用為本院自購電子資源,院外連線方式為透過本院代理伺服器(proxy.shh.org.tw:3128) 進行連線、使用前需先申請代理伺服器之帳號密碼(請使用 Edge 瀏覽器連線),設定方式說明如下。

■使用前請先關閉其他瀏覽器,再開啟 Chrome 瀏覽器。將畫面導入本院圖書館。

| ✓ 團 衛生福利部覧和醫問          | t × +                          | F                          |                            |                           |                |                 |                      |                   |        | — c                                                                                                    | 9 >  |
|------------------------|--------------------------------|----------------------------|----------------------------|---------------------------|----------------|-----------------|----------------------|-------------------|--------|----------------------------------------------------------------------------------------------------|------|
| ← → C ⋒ (=             | shh.tmu.edu.tw                 | /page/FriendlyL            | ink.aspx                   |                           |                |                 |                      | \$                | New D  |                                                                                                    | •    |
| 御 A Taipo              | 生福利部雙禾<br>ei Medical Universit | を醫院 (委託<br>ty-Shuang Ho Ho | 臺北醫學.<br>pspital, Ministry | 大學興建經<br>of Health and We | 誉)<br>Ifare    | ◆臨床試驗中心         | ○ 雙和醫言               | i堂 <b>é</b> Engli | sh 合首頁 |                                                                                                    |      |
|                        | 關於雙和~                          | 醫療團隊                       | 醫療中心                       | 教學研究~                     | 護理機構~          | 就醫指南~           | 雙和新知~                | 社區服務~             | 人才招募   | ~                                                                                                    |      |
| · 🕌 / 相關連結             |                                |                            |                            |                           |                |                 |                      |                   |        |                                                                                                    |      |
|                        |                                |                            |                            |                           |                |                 |                      |                   |        |                                                                                                    |      |
| 政令宣導                   |                                | 友喜                         | <b>雪連結</b>                 |                           |                |                 |                      |                   |        |                                                                                                    |      |
| 友善連結                   |                                | 1                          | 高山 酸 総 十 総                 |                           |                |                 |                      |                   |        |                                                                                                    |      |
|                        |                                | 2.                         | 臺北醫學大學阿臺北醫學大學阿             | 付設醫院                      |                |                 |                      |                   |        |                                                                                                    |      |
|                        |                                | 3. 7                       | 萬芳醫院                       |                           |                |                 |                      |                   |        |                                                                                                    |      |
|                        |                                | 4.                         | 今日北醫                       |                           |                |                 |                      |                   |        |                                                                                                    |      |
|                        |                                | 5.                         | 雙和醫訊                       |                           |                |                 |                      |                   |        |                                                                                                    |      |
|                        |                                | 6.                         | 公文系統                       |                           |                |                 |                      |                   |        |                                                                                                    |      |
|                        |                                | 7                          | 人事系統                       |                           |                |                 |                      |                   |        |                                                                                                    |      |
|                        |                                | 8.                         | 貝工學習網<br><b>国</b> 書館       |                           |                |                 |                      |                   |        |                                                                                                    |      |
|                        |                                |                            |                            |                           |                |                 |                      |                   |        |                                                                                                    |      |
| → 🖲 衛生福利部雙和醫院          | e × 6                          | 3 臺北醫學大學園都                 | Bes ×                      | +                         |                |                 |                      |                   |        | — c                                                                                                    | : יכ |
| < → C ⋒ (ª             | ibrary.tmu.edu                 | .tw/Forms/Form             | System/FormH               | ome.aspx                  |                | 百一志北殿廊大台        | 33. 细心上+th 国         | Faalish           | New D  |                                                                                                    | 2    |
|                        | AL WARDER                      | 意ける<br>TAIPEI MEDIC        | 零大学(<br>AL UNIVERSITY      | 圖書館<br>LIBRARIES          |                | 2               | 字級大                  | thglish           |        |                                                                                                    |      |
|                        | 常用服                            | 6務・ 資源さ                    | 讀→ 各項朋                     | 服務→ 諮詢與                   | 協助- 問題與        | 建議 關於本館         | <b>∃</b> ~           |                   |        |                                                                                                    |      |
|                        |                                | 整合i                        | 查尋<br>資源                   | _                         | -              | 站內排             | 受尋                   | Q                 |        | 1. The second second second second second second second second second second second second second second second |      |
| -                      | 整合查                            | 電子                         | 資源<br>大電子學位論ゞ<br>          | z jed Goo                 | ogle Scholar   |                 | 今日開館                 | 時間                |        |                                                                                                    |      |
|                        |                                | 資料[ 名職]                    | 車APP<br>顧査源清單              | 100                       | La Paint       | Taken 2. mar    | 北醫圖書館(               | 信義) ~             |        |                                                                                                    |      |
|                        | 即探索用                           | 服務, 北醫(北聯)                 | 逸構典藏<br>大圖書資源              | 刊和資料庫                     | 查詢             | BIOSTATISTICS   | 202                  | 4-03-02<br>3:30 ~ |        | F                                                                                                    |      |
|                        | 登入個。                           | 人借閱   新進區                  | 副書   毎月書展                  | 展  圖書推薦                   | 北聯大圖書資源        | CON             |                      | 17:00             |        | -                                                                                                    | -    |
|                        |                                |                            |                            |                           | ATTURN BEERS C | HASIOFOCK       | 查看每日開                | 館時間               |        | -                                                                                                    |      |
|                        |                                | and the second second      |                            |                           | 1 11 3         | DITRITAT        | SOIR                 |                   | 1      | 1.                                                                                                    |      |
|                        |                                |                            | _                          |                           |                |                 |                      |                   |        |                                                                                                    |      |
|                        | 借閥                             | DOK<br>續借 空間               | 管理系統                       | C<br>位<br>校外連線            | 全文取得           | 112 Pickw<br>集點 | <sup>ne!</sup><br>活動 |                   |        |                                                                                                    |      |
|                        | 2                              | ?                          | I                          |                           | Newsletter     | 活動資訊   :        | 本週獎項                 |                   |        |                                                                                                    |      |
|                        | 教育                             | 副練論                        | 文上傳 损                      | 是升學術影響力                   | 北醫圖報馬仔         |                 | HERE DO              |                   |        |                                                                                                    |      |
| tialih trau adu tw/ar/ |                                |                            |                            |                           |                | / /             |                      |                   |        |                                                                                                    |      |

- ■登入電子資源系統(ERM)→三院使用者登入
  - →**院內人員**:帳號同員編、密碼輸入西元生日8碼

→**實習學生:**請以「單位實習學生公用帳密」登入

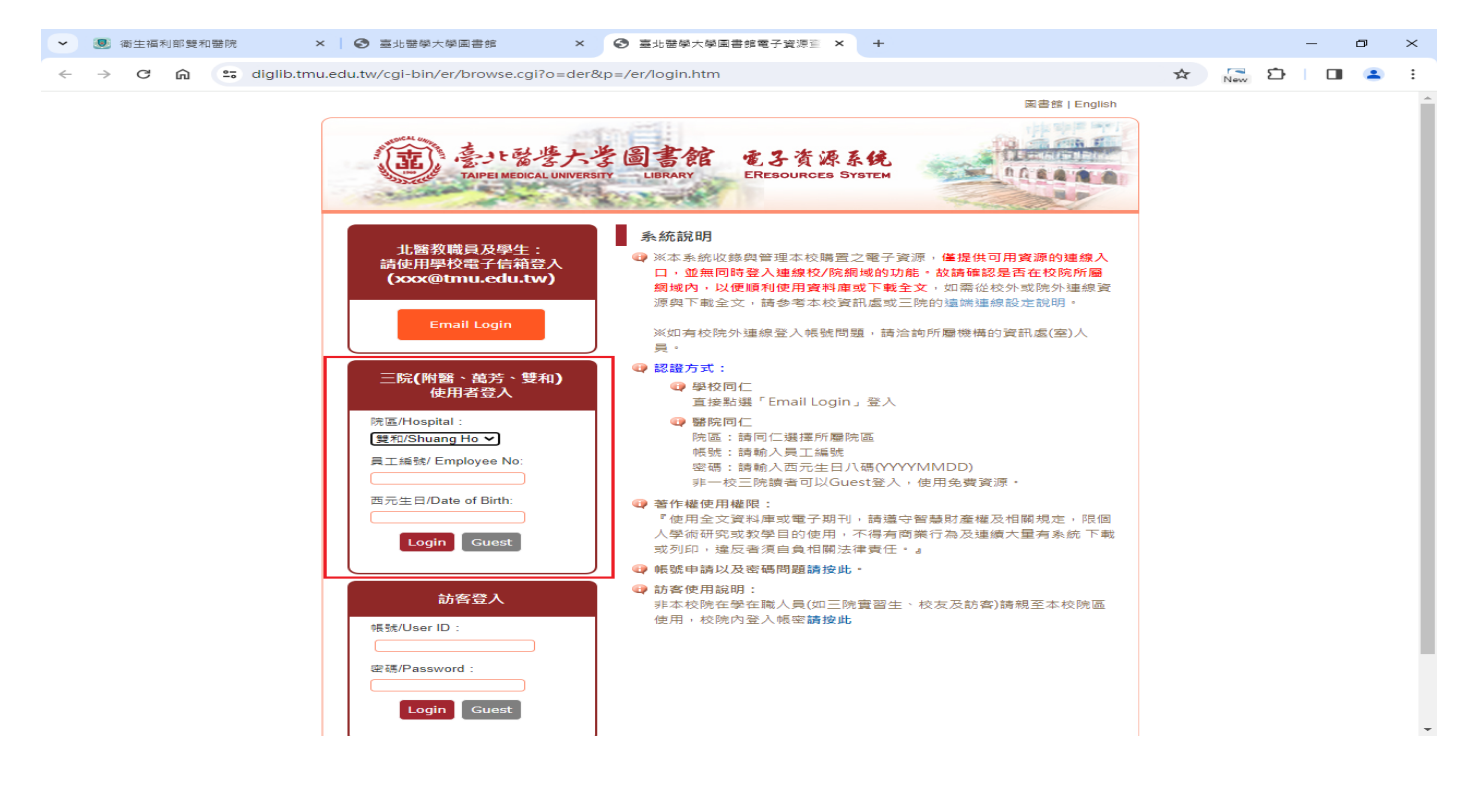

■ 點選 Chrome 右上角「自訂及管理」圖示 🚺 下拉選單→「設定」

| <ul> <li>▼ ③ 衛生福利部雙和醫院</li> <li>× ③ 臺北醫學大學圖書館</li> <li>× ④ 臺北醫學大學圖書館電子管源員 × +</li> </ul>                                                                                             | - @ ×                                                                                                    |  |  |  |  |  |  |  |
|----------------------------------------------------------------------------------------------------|----------------------------------------------------------------------------------------------------|--|--|--|--|--|--|--|
| ← → C ଲ ≒ diglib.tmu.edu.tw/cgi-bin/er/browse.cgi?o=der&p=/er/login.htm                                                                                                    | 🖙 ☆ 🕞 🎦 🛛 😩 🔅                                                                                                    |  |  |  |  |  |  |  |
| (意) 臺北醫學大學圖書館 電子資源系统<br>FAIPEI MEDICAL UNIVERSITY LIBRARY ERESOURCES SYSTEM                                                                                                    | 新増分頁         Ctrl + T           ご         新増現畜         Ctrl + N           会         新増無痕視畜         Ctrl + Shift + N |  |  |  |  |  |  |  |
| 首頁   資料庫   電子期刊   電子書   網路資源   開放課程   北醫學習資源   實證醫學   論文寫作   我的                                                                                                    |                                                                                                    |  |  |  |  |  |  |  |
| English   最新消息   常                                                                                                    | 55 💿 密碼和自動填入 ><br>10 記録 >                                                                                           |  |  |  |  |  |  |  |
| 【資源查詢】<br>」 資源名稱 → 所有資源 → □精確檢索 (重調) 進幅重調)                                                                                                    | <ul> <li>新 土 下転</li> <li>Ctrl+J</li> <li>☆ 書籤和海単</li> <li>&gt;</li> <li>(1) 描示功能</li> <li>&gt;</li> </ul>           |  |  |  |  |  |  |  |
|                                                                                                    | /0 <b>直</b> 清除瀏覽資料 Ctrl + Shift + Del                                                                               |  |  |  |  |  |  |  |
| 月旦法學知識庫<br>同時上線人數2人,若欲使用《月旦醫事法報告》請連http://www.angle.com.tw/ahlr/journal/volume.aspx? 2023,                                                                                           | Q 編放 - 100% + ::                                                                                                    |  |  |  |  |  |  |  |
| no=920 More 2023,<br>Freepik: Graphic resources for everyone 固庫 2023,<br>KMOVIE公播電影網 2023                                                                                            | <ul> <li>□ 列印 Ctrl + P</li> <li>○ 使用 Google 搜尋這個網頁</li> <li>○ 陸目 新羅</li> </ul>                                      |  |  |  |  |  |  |  |
| 公播版熱門影片(福斯、索尼、迪士尼等)線上播放 More 2023                                                                                                    | <ul> <li>Q 尋找並編輯 &gt;</li> <li>/0 Q 儲存並分享 &gt;</li> </ul>                                                           |  |  |  |  |  |  |  |
| ✓ 系統標籤説明<br>歡迎進入電子資源查詢系統,請依據您的需要,選擇使用各功能繼進行檢索! 2023,                                                                                                    |                                                                                                    |  |  |  |  |  |  |  |
| 1. 資料庫:表列本館引進之資料庫清單,可依題名、中外文資料庫、主題學科、資料型態等進行瀏覽;或直接利用<br>畫面左下方「資源查詢」功能輸入資料庫名稱加以檢索。                                                                                                    | /0 號用 //<br>/0 穆 設定                                                                                                 |  |  |  |  |  |  |  |
| <ol> <li>2.電子期刊:表列本語57進之電子期刊刊名湾車,可依刊名、出版商、語言別等進行瀏覽;或直接利用畫面左下方<br/>「資源宣詢」功能輸入期刊名稱加以檢案。</li> <li>3.電子書:表列本語51進之電子書系統湾單,可依書名、主題、出版商等進行瀏覽;或直接利用畫面左下方「資源<br/>查詢」功能輸入電子書名稱加以檢索。</li> </ol> | 23/01/02 資料庫<br>12/3(六) 09:00-17:00 圖書館伺服器維護,                                                                       |  |  |  |  |  |  |  |
| <ul> <li>4. 網路資源:各種資料類型的外部連結網站,依題名或主題作分類,便於查詢外部的網路資源,提供一個資訊的推<br/>離和參考。</li> <li>5. 我的資源:可針對個人常用的資料庫、電子期刊、電子書等,建立個人資源淸單,便於瀏覽及查詢,輕鬆檢索所<br/>需容源。</li> </ul>                            | <ul> <li>/11/29 ERMG暫停使用</li> <li>/10/14 Westlaw Classic法律資料庫進行系統維護,暫時無法使用</li> </ul>                               |  |  |  |  |  |  |  |
| 6. 線上說明:以圖示化一步一步介紹檢索的操作方式和呈現檢索結果畫面,提供使用者了解操作的方式與系統的服務功能。                                                                                                    | ore<br>門排行                                                                                                    |  |  |  |  |  |  |  |
|                                                                                                    |                                                                                                    |  |  |  |  |  |  |  |

■ 在設定頁面點選「系統」→「開啟電腦的 Proxy 設定」

| ~        | 🧶 衛生福利部雙和醫院 ×                                   | <ul> <li>⑤ 臺北醫</li> </ul> | 學大學園書館        | ×      |     | 臺北醫學大學圖  | 書館電子資源查 × | 🗢 設定 - | - 秉統 | × + |   |     | - | Ē | p | × |
|----------|-------------------------------------------------|---------------------------|---------------|--------|-----|----------|-----------|--------|------|-----|---|-----|---|---|---|---|
| ~        | $\rightarrow$ C $\widehat{\square}$ O Chrome ch | hrome://settir            | ngs/system    |        |     |          |           |        |      |     | ☆ | New | È |   |   | : |
| 0        | 設定                                              |                           | Q、搜尋設定        |        |     |          |           |        |      |     |   |     |   |   |   |   |
| •        | 你與 Google                                       |                           | 系統            |        |     |          |           |        |      |     |   |     |   |   |   |   |
| Ē        | 自動填入和密碼                                         |                           | Google Chrome | 嗣闕時編   | 繼續朝 | 執行背景應用程式 |           |        |      |     |   |     |   |   |   |   |
| 0        | 陽私權和安全性                                         |                           |               |        |     |          |           |        |      | _   |   |     |   |   |   |   |
| Ø        | ) 效能                                            |                           | 使用圖形加速功維      | 1 (如果) | 『可用 | 3)       |           |        |      |     |   |     |   |   |   |   |
| ۲        | ) 外觀                                            |                           | 開啟電腦的 Proxy   | 設定     |     |          |           |        |      |     |   |     |   |   |   |   |
| Q        | 搜尋引擎                                            |                           |               |        |     |          |           |        |      |     |   |     |   |   |   |   |
|          | ] 預設瀏覽器                                         |                           |               |        |     |          |           |        |      |     |   |     |   |   |   |   |
| Ċ        | ) 起始畫面                                          |                           |               |        |     |          |           |        |      |     |   |     |   |   |   |   |
|          | ) 語言                                            |                           |               |        |     |          |           |        |      |     |   |     |   |   |   |   |
| <u>+</u> | 下載                                              |                           |               |        |     |          |           |        |      |     |   |     |   |   |   |   |
| Ť        | - 無障礙設定                                         |                           |               |        |     |          |           |        |      |     |   |     |   |   |   |   |
| 4        | 系統                                              |                           |               |        |     |          |           |        |      |     |   |     |   |   |   |   |
| Ð        | ) 重設設定                                          |                           |               |        |     |          |           |        |      |     |   |     |   |   |   |   |
|          | 擴充功能 🖸                                          |                           |               |        |     |          |           |        |      |     |   |     |   |   |   |   |
| 9        | 關於 Chrome                                       |                           |               |        |     |          |           |        |      |     |   |     |   |   |   |   |

| . 🖲 겸    | 新生福利部雙和醫院 × S 臺北醫學大            | 調書園學力        | × 🛛 S 臺北語                       | 醫學大學圖書館電子資源查 | × 🌣 設定 - 系統 | × | + |      | $\sim$ | -   | ٥ | × |
|----------|--------------------------------|--------------|---------------------------------|--------------|-------------|---|---|------|--------|-----|---|---|
| ← -      | → C ☆ Ohrome   chrome://settin | ngs/system   |                                 |              |             |   |   | 6 \$ | New    | * 0 |   | : |
| 0        | 設定                             | Q、 搜尋設定      |                                 |              |             |   |   |      |        |     |   |   |
| •        | 你興 Google                      | 系統           |                                 |              |             |   |   |      |        |     |   |   |
| Ê        | 自動填入和密碼                        | Google Chrom | e 闌閉時繼續執行                       | 皆暑庵田寝式       |             |   | - |      |        |     |   |   |
| ۲        | 隱私權和安全性                        |              | - 1993 (PAU) H G 1988 (PAU) F G |              |             |   | - |      |        |     |   |   |
| Ø        | 效能                             | 在可用時使用。      | 更體加速                            |              |             |   |   |      |        |     |   |   |
| ۲        | 外觀                             | 開啟電腦的 Pro    | oxy 設定                          |              |             |   | Ø |      |        |     |   |   |
| Q        | 搜尋引擎                           |              |                                 |              |             |   |   |      |        |     |   |   |
|          | 預設瀏覽器                          |              |                                 |              |             |   |   |      |        |     |   |   |
| ப        | 起始畫面                           |              |                                 |              |             |   |   |      |        |     |   |   |
| ۲        | 語言                             |              |                                 |              |             |   |   |      |        |     |   |   |
| <u>+</u> | 下載                             |              |                                 |              |             |   |   |      |        |     |   |   |
| Ť        | 無障礙設定                          |              |                                 |              |             |   |   |      |        |     |   |   |
| ٩        | 系統                             |              |                                 |              |             |   |   |      |        |     |   |   |
| Ð        | 重設設定                           |              |                                 |              |             |   |   |      |        |     |   |   |
| *        | 擴充功能 🖸                         |              |                                 |              |             |   |   |      |        |     |   |   |
| ۲        | 關於 Chrome                      |              |                                 |              |             |   |   |      |        |     |   |   |

■ 點選「Proxy」→開啓「使用 Proxy 伺服器」進行設定→Proxy 伺服器位址輸入 proxy.shh.org.tw, 連接埠輸入 3128→點選「儲存」進行連線

| 設定      |                                                      |   |        | - | ٥ | × |
|---------|------------------------------------------------------|---|--------|---|---|---|
| 命 首頁    | Proxy                                                |   |        |   |   |   |
| 尋找設定の   | 自動 Proxy 設定                                          | Â | 取得協助   |   |   |   |
| 網路和網際網路 | 針對乙太網路或 Wi-Fi 連線使用 Proxy 伺服器。這些設定不會套用到<br>VPN 連線。    | Ĩ | 徒供息兒反應 |   |   |   |
| ● 狀態    | 自動偵測設定                                               |   |        |   |   |   |
| 12 乙太網路 | <ul> <li>開啟</li> <li>使用設定指令碼</li> </ul>              |   |        |   |   |   |
| ☆ 撥號    | ● 關閉                                                 |   |        |   |   |   |
| % VPN   | 指令碼位址                                                |   |        |   |   |   |
| Proxy   | 儲存                                                   |   |        |   |   |   |
|         | 手動 Proxy 設定                                          |   |        |   |   |   |
|         | 針對乙太網路或 ₩i-Fi 連線使用 Proxy 伺服器 ▪ 這些設定不會套用到<br>VPN 蓮線 ▪ |   |        |   |   |   |
|         | 使用 Proxy 伺服器<br>■ 開啟                                 |   |        |   |   |   |
|         | 位址 · · · · · · · · · · · · · · · · · · ·             |   |        |   |   |   |
|         | 不要為開頭為下列項目的位址使用 Proxy 伺服器・請使用分號 (;) 來分隔<br>每個項目・     |   |        |   |   |   |
|         |                                                      |   |        |   |   |   |
|         | □ 不要為近端 (內部網路) 位址使用 Proxy 伺服器                        |   |        |   |   |   |
|         | 儲存                                                   |   |        |   |   |   |

■ 設定完成點按「重新整理」(F5),認證 代理伺服器帳號密碼

→院内人員:需先通過申請代理伺服器之帳號密碼[請透過本院資訊室「<u>013 智能後勤管理系統(請使</u> <u>用 Edge 瀏覽器連線)</u>」(院內行政網路)提出線上申請]

→實習學生:請洽詢圖書館。

■ 設定完成即可開啟各項雙和自購資源、查閱全文